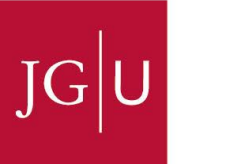

# UNIVERSITĀTS**medizin.**

#### **Ressort Forschung und Lehre**

### Anleitung Stundenplankonfiguration mit Starplan

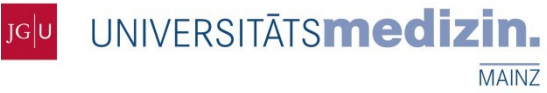

#### 1. Schritt:

#### Öffnen Sie Starplan über folgenden Link:

https://fb04-starplan-01.zdv.uni-mainz.de/

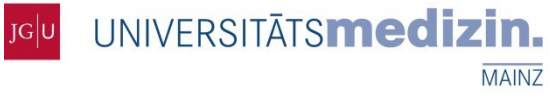

#### 2. Schritt:

#### Klicken Sie auf den Button "SSO Login".

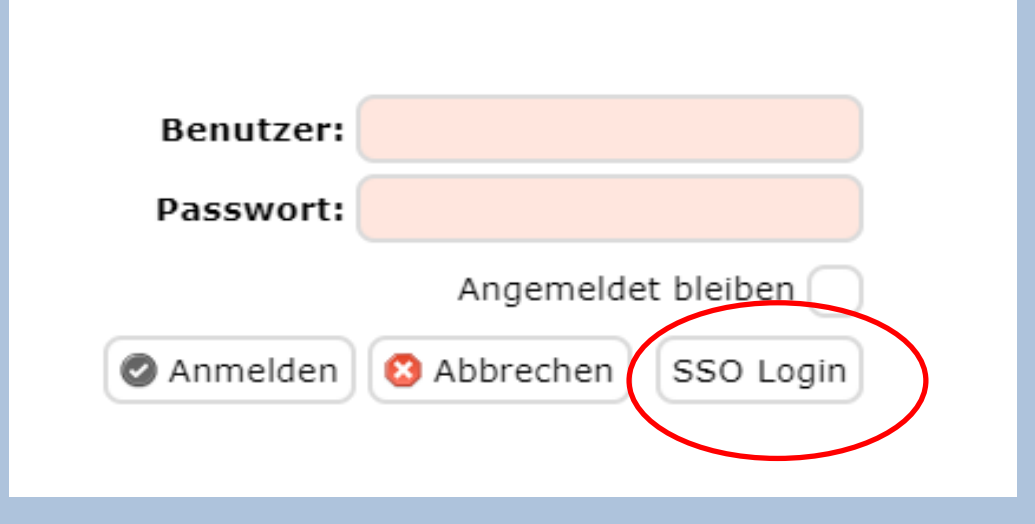

Hinweis: Tragen Sie keinen Benutzernamen oder Passwort ein!

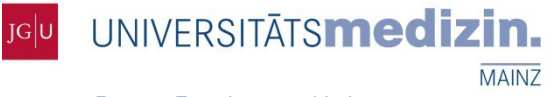

#### 3. Schritt:

#### Loggen Sie sich mit Ihren ZDV-Zugangsdaten ein. (Analog zu Ihrem Postfachlogin)

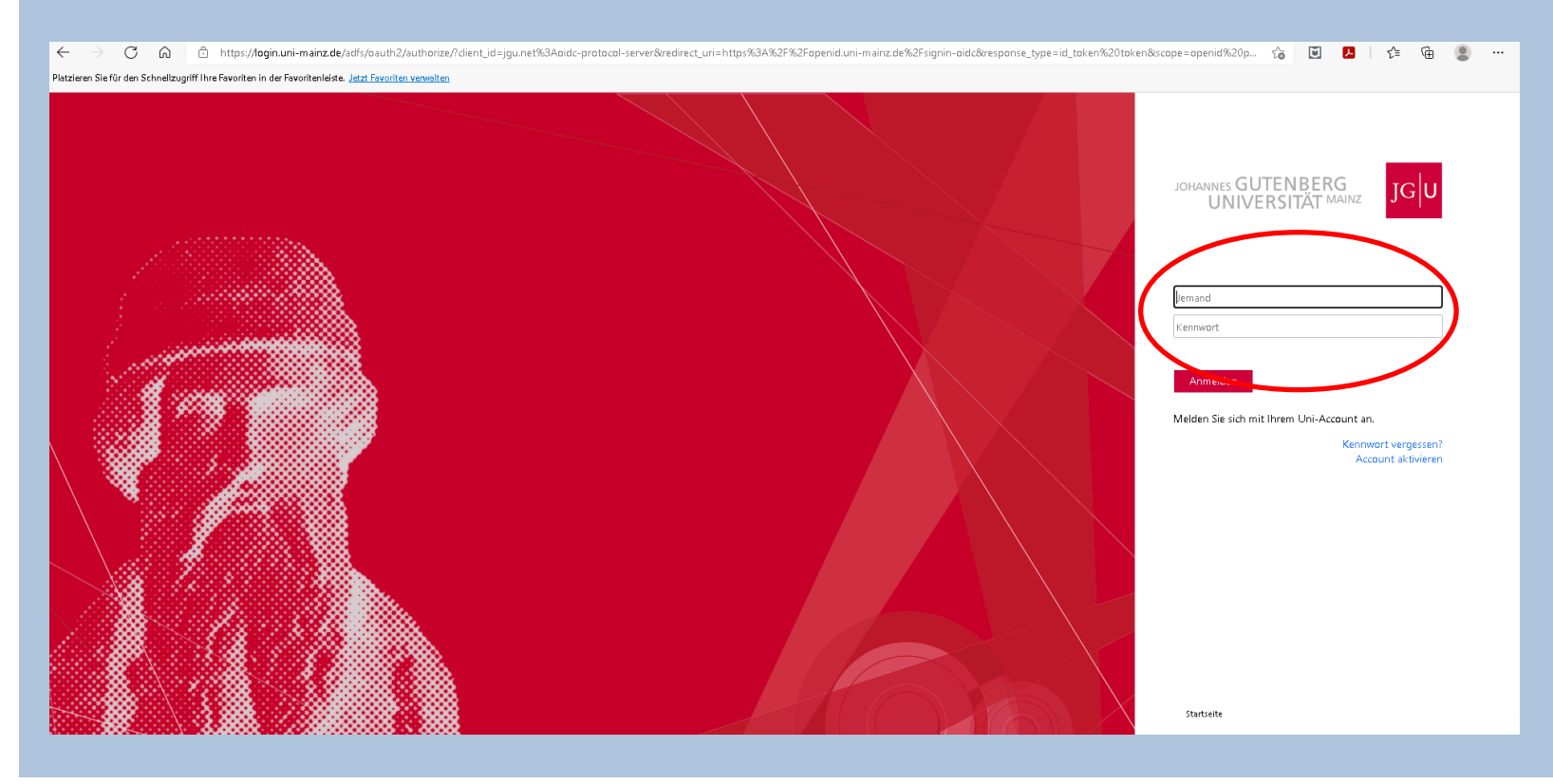

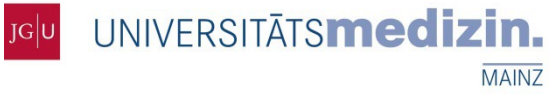

#### 4. Schritt

#### Klicken Sie auf das Feld "Plan konfigurieren"

Hinweis:

bitte wählen Sie keine weiteren Veranstaltungen aus, damit Ihnen Ihr korrekter, individueller Stundenplan angezeigt werden kann!

| SP Stundenpläne Uni Mainz            |          |
|--------------------------------------|----------|
| Plan konfigurieren 🖪 Stundenpläne    | 🔍 Raums  |
|                                      | «        |
| Semester: SoSe 22 (HM KL) 🗸          | <b>A</b> |
| >Noch 20 Veranstaltungen wählbar     | - 11     |
| > Veranstaltungssuche                | - 11     |
| ∨ Ausgewählte Veranstaltungen (0/20) | - 11     |
| 🚯 0 Termine wiederherstellen         | - 11     |
| Nur Prüfungen anzeigen               | - 11     |
| Exportieren: 🖶 Druckansicht          | - 11     |
| PDF-Datei                            | - 1      |
| Farbschema:                          |          |
| Wöchentlich                          |          |
| Vierzehntäglich                      |          |
| Alle 3 Wochen                        |          |
| Alle 4 Wochen                        |          |
| Tägl. / Sondertermin                 |          |
| Feiertag / Ferien                    |          |
| Prüfung                              |          |

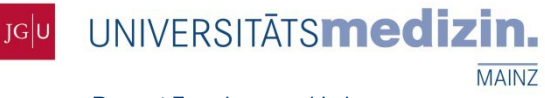

#### 5. Schritt

# Wählen Sie Im Feldbereich "Semester" das kommende Semester aus.

Kürzel:•HM= Humanmedizin•ZM= Zahnmedizin•KL= klinischer Abschnitt•VK= vorklinischer Abschnitt

| Stundenpläne Uni Mainz                                                              |  |  |  |  |  |  |  |  |  |
|-------------------------------------------------------------------------------------|--|--|--|--|--|--|--|--|--|
| 🖉 Plan konfigurieren 🗔 Stundenpläne 🔍 Raum                                          |  |  |  |  |  |  |  |  |  |
| Semester: SoSe 22 (HM KL)<br>Noch 20 Veranstaltungen währbar<br>Veranstaltungssuche |  |  |  |  |  |  |  |  |  |
| ∨ Ausgewählte Veranstaltungen (0/20)                                                |  |  |  |  |  |  |  |  |  |
| 🚯 0 Termine wiederherstellen                                                        |  |  |  |  |  |  |  |  |  |
| Nur Prüfungen anzeigen                                                              |  |  |  |  |  |  |  |  |  |
| Exportieren: 🖶 Druckansicht                                                         |  |  |  |  |  |  |  |  |  |
| PDF-Datei                                                                           |  |  |  |  |  |  |  |  |  |
| Farbschema:                                                                         |  |  |  |  |  |  |  |  |  |
| Wöchentlich                                                                         |  |  |  |  |  |  |  |  |  |
| Vierzehntäglich                                                                     |  |  |  |  |  |  |  |  |  |
| Alle 3 Wochen                                                                       |  |  |  |  |  |  |  |  |  |
| Alle 4 Wochen                                                                       |  |  |  |  |  |  |  |  |  |
| Tägl. / Sondertermin                                                                |  |  |  |  |  |  |  |  |  |
| Feiertag / Ferien                                                                   |  |  |  |  |  |  |  |  |  |
| Prüfung                                                                             |  |  |  |  |  |  |  |  |  |
| Unterstützt durch FatCow Icons                                                      |  |  |  |  |  |  |  |  |  |

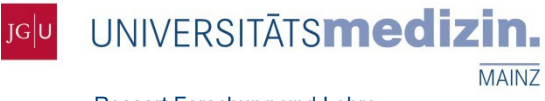

#### 6. Schritt

# Wählen Sie "Mit Datum", wird Ihnen Ihr individueller tagesaktueller Stundenplan angezeigt:

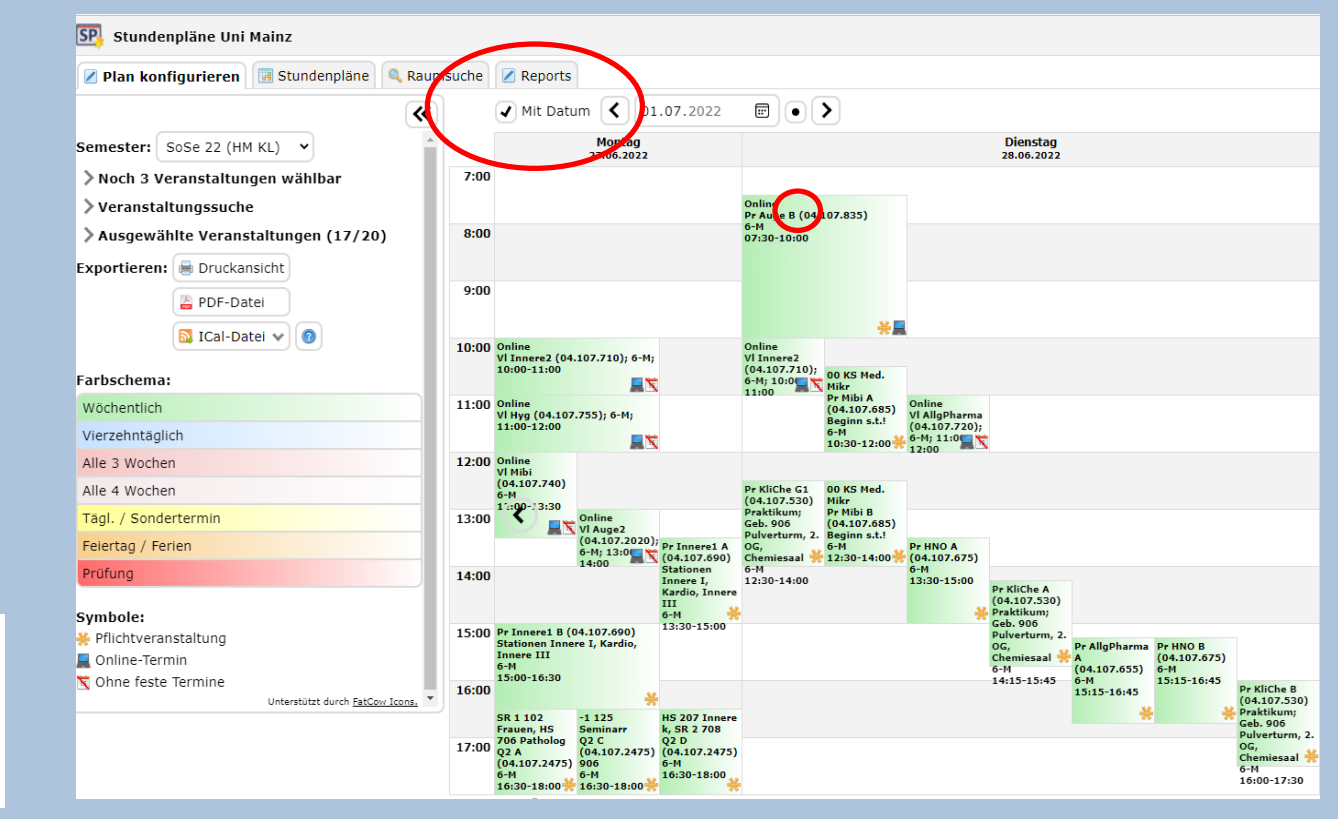

#### Symbole:

- 🔆 Pflichtveranstaltung
- 属 Online-Termin
- 📉 Ohne feste Termine

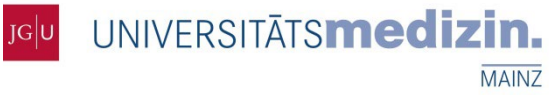

## 7. Schritt

## Ohne Datums-Wahl erhalten Sie eine Gesamtübersicht über Ihre zugeteilten Veranstaltungen:

Hinweis: Bitte beachten Sie, dass bei Blockterminen im Gesamtstundenp Ian nur der erste Termin angezeigt wird.

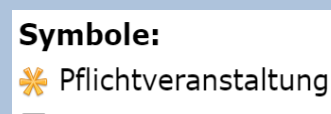

- 📕 Online-Termin
- 📉 Ohne feste Termine

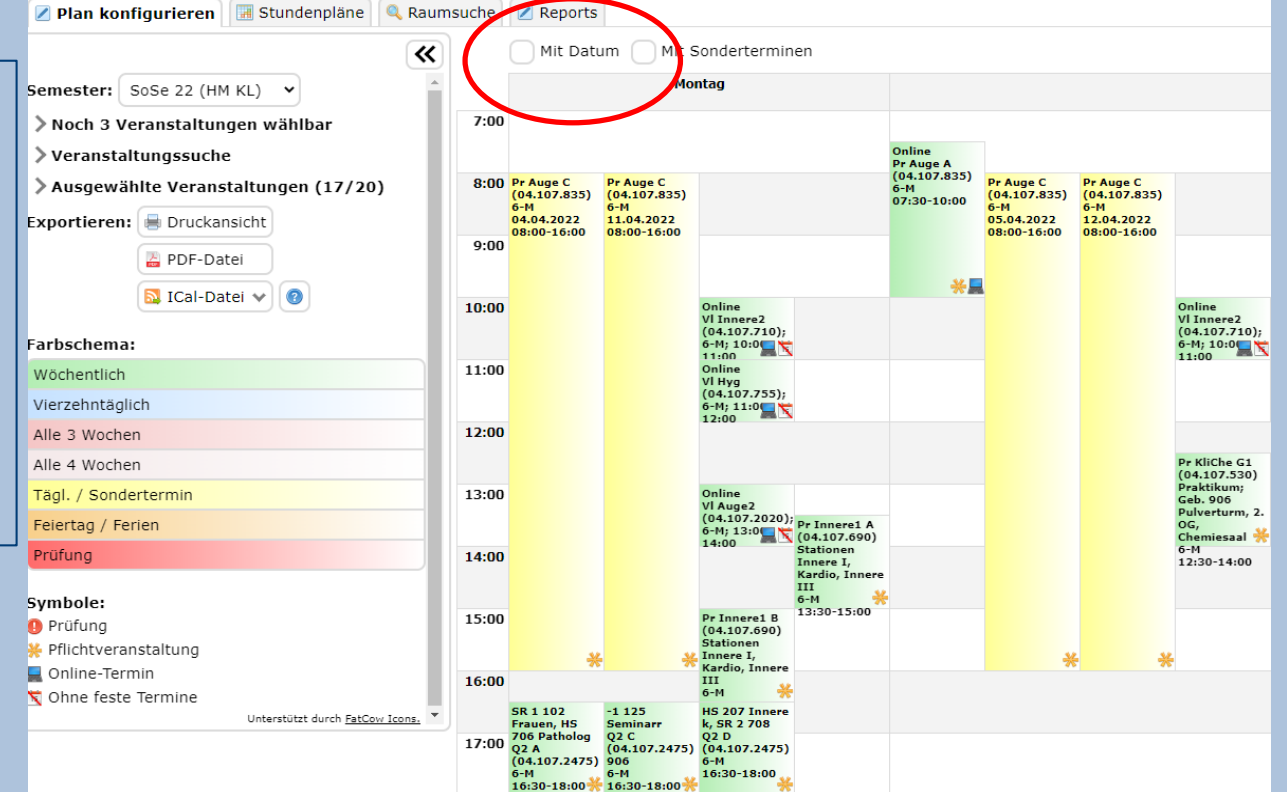

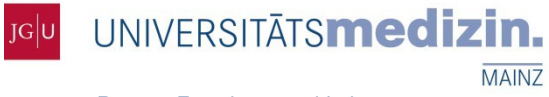

#### 8. Schritt

Über <ICal-Datei> können Sie Ihren Stundenplan herunterladen und in Ihre Kalender-Applikation einbinden:

| Z Plan konfigurieren 🖪 Stundenpläne 🔍 Raums                                                                                                    | suche |                                   |   |                                         |                   |      |                                    |   |
|----------------------------------------------------------------------------------------------------|-------|-----------------------------------|---|-----------------------------------------|-------------------|------|------------------------------------|---|
| <b>&gt;</b>                                                                                                    |       | ✔ Mit Datum                       | < | 18.04.2022                              |                   | )•   | >                                  |   |
| Semester: SoSe 22 (HM KL) ~                                                                                                    |       | Montag<br>18.04.202               | 2 | Die<br>19.0                             | enstag<br>04.2022 |      | Mittwoch<br>20.04.2022             |   |
| <ul> <li>&gt; Noch 20 Veranstaltungen wählbar</li> <li>&gt; Veranstaltungssuche</li> </ul>                                                                                                    | 0:00  | Ostern<br>Uni Mainz<br>18.04.2022 |   |                                         |                   |      |                                    |   |
| ∨ Ausgewählte Veranstaltungen (0/20)                                                                                                    | 1:00  |                                   |   |                                         |                   |      |                                    |   |
| 🖏 0 Termine wiederherstellen                                                                                                    |       |                                   |   |                                         |                   |      |                                    |   |
| Nur Prüfungen anzeigen                                                                                                    | 2:00  |                                   |   |                                         |                   |      |                                    |   |
| Exportieren: 🖶 Druckansicht                                                                                                    | 3:00  |                                   |   |                                         |                   |      |                                    |   |
| ICal-Datei 🗸                                                                                                    | 4:00  |                                   |   |                                         |                   |      |                                    |   |
| Bemerkunger Link kopieren                                                                                                    |       | <                                 |   |                                         |                   |      |                                    |   |
| *1 Pr Anä2: A<br>gegebenen Zeit Herunterladen te tragen Sie sich zu<br>e Uunschtermine ein.<br>Beachten Sie dabei Q1, Leichenschau, Derma B                                                                               | 5:00  |                                   |   |                                         |                   |      |                                    |   |
| *2 Pr Recht B: Recrusmedizin: je Thema 1<br>Termin/Studierendem in Präsenz: 1. Leichenschau (2<br>x 75 Min.), 2. Seminar Todesbescheinigungen (90                                                                         | 6:00  |                                   |   |                                         |                   |      |                                    |   |
| Min.), 3. Seminar klinische Rechtsmedizin (90 Min.),<br>4. Seminar Alkohol/Toxikologie (90 Min.), 5. Seminar<br>DNA (90 Min.). 6. Seminar Berufskunde (90 Min.) Die<br>Tilarbere ander übergene Berufskunde (90 Min.) Die | 7:00  |                                   |   |                                         |                   |      |                                    |   |
| reinanme an den obungen zur auseren Leichenschau<br>ist für die Erlangung des Leistungsnachweises<br>zwingende Voraussetzung. Bitte beachten Sie die<br>Bekanntmachungen der Rechtsmedizin.                               | 8:00  |                                   |   | Pr Anä2 <sup>*1</sup> OP<br>07:45-13:00 |                   |      | Online<br>VI Patho1<br>08:00-10:00 | × |
| *3 Pr Derma Seminar: fakultativ mit Voranmeldung<br>im HS und via BBB                                                                                                    | 9:00  |                                   |   |                                         | Online<br>VI Path | ho1; | ×                                  |   |

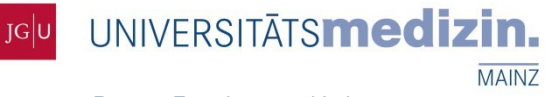

#### Kontakt

Bei Fragen zu dem neuen Stundenplan-Tool und Ihren Zuteilungen wenden Sie sich bitte ausschließlich an

starplan@uni-mainz.de

Ihr Support-Team